# A. Créer et mettre en forme un tableau

# 1. Sélectionner une cellule ou une zone

Cellule Cliquez sur la cellule Cliquez sur le n° de ligne ou col. Liane ou col. Plusieurs lignes Cliquez sur-glisser sur les n° de lignes Plusieurs col. Cliquez sur-glisser sur les n°-de-colonnes Cliquez sur-glisser sur les cellules Plage unique Plusieurs plages Délimiter les plages avec [Ctrl]

## 2. Saisir des données

- Activez la cellule dans laquelle faire la saisie.
- Saisissez la donnée au clavier (voir ci-dessous).
- Validez par [Entrée] ou cliquez sur la cellule suivante.

#### • Nombre :

- Saisissez le nombre sans espace (le message ##### signifie que la colonne n'est pas assez large).
- Texte :
- Saisissez le texte au clavier (Utilisez la combinaison de touches [Alt] + [Entrée] pour revenir à la ligne).
- Date ou heure :
- Saisissez la date en séparant les données par / ou -
- Saisissez l'heure en séparant les données par :

## Série de données incrémentées

- Saisissez la 1<sup>re</sup> donnée ou les 2 premières données de la série dans la ou les cellules sources

10

- Cliquez-glissez sur le bouton de recopie de la cellule initiale ou de la zone sur la cellule destination.

# 3. Modifier des données

- Double-cliquez sur la donnée à modifier puis la modifier en utilisant les touches suivantes :
- [->] et [<-] : déplace le curseur à droite ou à gauche ;

[Inser] : Permets d'insérer des caractères ;

- [Suppr] : détruit le caractère à droite du curseur ;
- [<--] : détruit le caractère à gauche du curseur.

# 4. Effacer le contenu d'une cellule ou zone

- Sélectionnez la zone à effacer - [Suppr].

# 5. Annuler/rétablir la dernière commande

- Cliquez sur l'outil Annuler 💬 ou 🔍 Rétablir.

# 6. Mettre en forme les données

#### Mettre en forme le texte

- Idem Word.

Il est possible de paramétrer différemment une partie du texte en double-cliquant la cellule puis en sélectionnant par cliquéglissé le texte à traiter.

### Mettre en forme les nombres

- Sélectionnez la ou les cellules à traiter.
- Activez l'onglet Accueil.
- Dans la zone Nombre, cliquez sur le bouton déroulant des formats puis le format désiré

#### Ou:

- Cliquez-droit sur la cellule à traiter Format de cellule.
- Activez l'onglet Nombre.
- Sélectionnez la catégorie dans la zone gauche puis cliquez sur le format à appliquer dans la zone droite.
- Cliquez sur OK.

#### Aligner les données

- Sélectionnez les cellules à traiter. - Cliquez sur l'alignement à appliquer.

#### - Sélectionnez la ou les cellules à traiter. - Activez l'onglet Accueil puis cliquez sur le bouton déroulant

de l'outil **Bordures**  $\square$  et sélectionnez une bordure.

 Sélectionnez les cellules sur lesquelles centrer le texte - Cliquez sur l'outil E Fusionner et centrer v ou cliquez sur le

bouton déroulant puis l'option à appliquer.

7. Mettre en forme les cellules

## • Trame de fond

Fusionner les cellules

• Quadrillage (bordures)

- Sélectionnez la ou les cellules à traiter.
- Activez l'onglet Accueil puis cliquez sur le bouton déroulant de l'outil **Remplissage** de sélectionnez une couleur.

# • Modifier la largeur d'une colonne

- Cliquez-glissez sur le trait de séparation de deux noms de colonnes ou double-cliquez sur le trait de séparation de deux noms de colonnes pour un ajustement automatique.

#### Modifier la hauteur d'une ligne

- Cliquez-glissez sur le trait de séparation de deux noms de lignes ou double-cliquez sur le trait de séparation de deux noms de lignes pour un ajustement automatique.

## 8. Copier un style

- Cliquez sur la cellule dont le style est à copier
- Cliquez sur l'outil 💆 puis sélectionnez les cellules auxquelles appliquer le style.

# 9. Mise en forme conditionnelle

- Sélectionnez les cellules à traiter.
- Activez l'onglet Accueil cliquez sur l'outil Mise en forme conditionnelle et sélectionnez les règles de mise en forme.

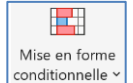

- Paramétrez la règle à appliquer puis la mise en forme pour des cellules qui satisfont les règles définies.

# 10. Barre de données, jeux d'icônes

- Créer une règle de représentation
- Activez l'onglet Accueil
- Sélectionnez les cellules dont la mise en forme sera enrichie par des barres de données, des icônes ou des nuances de couleurs
- Cliquez sur l'outil Mise en forme conditionnelle puis sélectionnez une représentation (barres, Icônes ou nuances).
- Effacer une règle de représentation
- Sélectionnez les cellules traiter.
- Cliquez sur l'outil Mise en forme conditionnelle conditionnelle <sup>•</sup> puis sur l'option Effacer les règles et sélectionnez la suppression à réaliser.

# 11. Nom de zone

#### 11.1 Nommer une cellule ou une zone

- Délimitez la zone à nommer par cliqué-glissé.
- Cliquez sur dans la zone de saisie des noms de zone à gauche de la barre des formules. - Saisissez le nom de la zone

(sans espace ou remplacez

| ų | antité 🗸 | ) : [X 🗸 ] | fx 10   |
|---|----------|------------|---------|
|   | А        | В          | С       |
| 1 | Quantité | PU         | Total   |
| 2 | 10       | 8,50€      | 85,00€  |
| 3 | 20       | 6,10€      | 122,00€ |
| 4 | 14       | 4,50 €     | 63,00€  |
|   |          |            |         |

- l'espace par le signe \_) et validez par [Entrée].
- Ou:
- Délimitez la zone à nommer par cliqué-glissé.
- Activez l'onglet Formules.

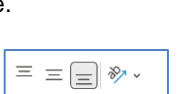

≡ ≡ ≡ ∓

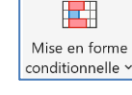

Mise en forme

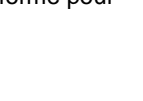

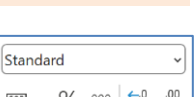

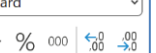

Image: Image: Image

- Cliquez sur l'outil
- Dans la zone Nom, saisissez le nom de la zone OK.

#### 11.2 Modifier supprimer un nom de zone

- Activez l'onglet Formules.
- Cliquez sur l'outil Gestionnaire de noms.

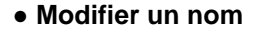

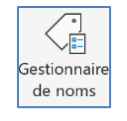

- Double-cliquez sur le nom à modifier.Effectuez la modification dans la zone Nom OK.
- Cliquez sur Fermer.

#### • Modifier les références

- Double-cliquez sur le nom à modifier.
- Cliquez dans la zone Fait référence à puis saisissez ou
- sélectionnez la nouvelle zone OK
- Cliquez sur Fermer.

#### • Supprimer un nom de zone

- Cliquez le nom à supprimer puis cliquez sur Supprimer.
- Cliquez sur Fermer.

#### 11.3 Insérer un nom de zone dans une formule

- Activez l'onglet Formules.
- Cliquez sur la cellule qui contient la formule et sélectionnez les références à remplacer par un nom dans la barre des formules.
- Cliquez sur l'outil C<sup>T</sup><sub>x</sub> Dans une formule × ou [**F5**] et sélectionnez le nom à utiliser.

## 12. En-tête et pied de page

#### Activer, désactiver l'en-tête ou le pied de page

Ξ

Ξ

巴

巴

- Activez le mode Page
- Activer le mode Normal

#### • Créer un en-tête ou un pied de page

- Cliquez dans le bloc gauche, centre ou droit de la zone Ajouter un en-tête ou Ajouter un pied de page.

# • Ajouter élément dans l'en-tête ou le pied de page

- Activez l'en-tête ou le pied de page.
- Cliquez sur l'outil qui correspond à l'élément à placer.

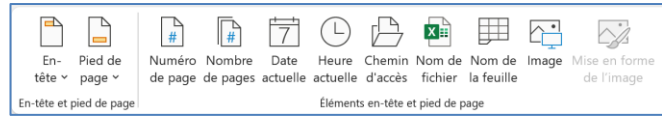

- Saisissez éventuellement du texte au clavier pour séparer des éléments.
- En-tête ou un pied de page prédéfini

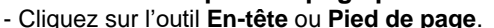

- Sélectionnez l'option à insérer.
- En- Pied de tête ~ page ~
- Supprimer l'en-tête ou le pied de page
- Activez l'En-tête ou Pied de page
- Sélectionnez l'élément à supprimer [Suppr]